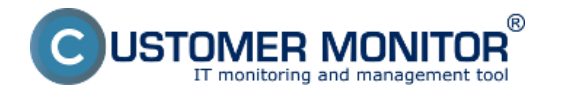

Update C-Monitor Linux klienta sa dá spraviť dvomi spôsobmi:

<u>Update poslaním aktualizačného balíčku cez CM portál</u> <u>Update zopakovaním inštalácie</u>

**Doporučujeme** vykonávať aktualizáciu rozposlaním aktualizačného balíčku cez CM portál, pretože len cez aktualizačný balíček sa upravujú nastavenia C-Monitora, napríklad v zozname naplánovaných úloh.

### 1. Update poslaním aktualizačného balíčku cez CM portál

**1. Krok -** Stiahnete si aktuálnu verziu aktualizačného balíčku pre C-Monitor Linux klienta, ktorá sa nachádza v časti <u>Download</u> [1].

### 2. Krok - Importujete stiahnutý aktualizačný balíček do CM portálu

Po prihlásení sa na CM portál sa presuniete do časti Admin zóna -> C-Monitor klient -> Aktualizácia C-Monitor kl. a kliknete na tlačidlo Importovať balík ako je znázornené na nasledujúcom obrázku.

| CD                  | ESK                            | Admin       | zóna CM I            | Tmonitoring              | CDESK                              |                               |                 | Slovensky Kre                 | dit Manual C                  | perátor: Meno O                 | perátora $\checkmark$ |
|---------------------|--------------------------------|-------------|----------------------|--------------------------|------------------------------------|-------------------------------|-----------------|-------------------------------|-------------------------------|---------------------------------|-----------------------|
| <u>√</u> ₀          | C-Monitor klient 🔍             | 🌔 A         | ktualizácia C        | -Monitor klienta         |                                    |                               |                 |                               |                               |                                 |                       |
| Obliberé            | C* Nastavenia C-Monitora       | Spoločnos   | r                    | Počitač &<br>Umiestnenie | Poet                               | ivatef                        | Oper.           |                               |                               |                                 |                       |
| ~                   | 💼 Rezethy a stav üloh          | PC, na ktor | é bol poslaný 📼      | balik a menom            | Star                               | aktualizácie poslar           | ného balika je  | • H                           | adat                          | 1                               |                       |
| Hisesé menu         | 🛷 Watches - nastavenia         | Odoslaně (  | Hd 25.11.2012 00:00  | Odosianê do 27.11.2      | 2012 23:55 Ver. C-Mic              | nitora < 💌                    | os              |                               | -                             |                                 |                       |
|                     | Aktualizácia C-Monitor klienta | Globeline a | moje privátne baliky |                          |                                    |                               | Spravovať balik | Importoval                    | salik 2.                      |                                 | ŕ                     |
| Poziivatela         | HE Versie 1.                   | Zoznam po   | Eitačov ( zobrazanýc | h 30 z nájdených 2725 ]  |                                    |                               |                 | Poslať nájd                   | eným Posl                     | lat označeným                   |                       |
| 8                   | Stahnuté súbory z PC           | х ы         | CM-ID<br>počitača    | tileno počitača v sieti  | Umiestnenie<br>počitača            | Použivatet                    | Spoločnosť      | Posl. odoslaný<br>email do CM | Posl. online<br>spojenie s CM | Verzia<br>C-Monitora            |                       |
| CMDB                |                                | 12 12       | BRSPC02              | KATKA                    | Sekretariät pri okne<br>nafavo     | -                             | 0.5. 9.7.0.     | 27. Nov 2012<br>09:00:41      | 27. Nev 2012<br>09:09:35      | 2.5.574.0<br>(MS Windows)       | História              |
| ×                   |                                | 372         | 9 GRAPC02            | GRI/A-PC                 | -                                  | Erika                         | AT Design       | 27. Nev 2012<br>09:00:34      | 27. Nov 2012<br>09:09:46      | 2.5.574.0<br>(MS Windows)       | Hatória               |
| Admin,<br>nintroja  |                                | E 62        | 0EXPC008             | Lő                       | Laurinská - Predajna<br>pri vchode | LX04                          | Exclusiv        | 27. Nov 2012<br>09:00:33      | 27. Nov 2012<br>09:09:41      | 2.5.574.0<br>(MS Windows<br>XP) | História              |
| С                   |                                | E 36        | 9 ASTPC03            | ASTPC03                  | Nitra(Stefanikova)                 | Pobocka<br>Nitra(Stefanikova) | AT Design       | 27. Nev 2012<br>09:00:35      | 27. Nev 2012<br>09:09:49      | 2.5.574.0<br>(MS Windows)       | História              |
| C-Monitor<br>klient |                                | E en        | BRIPC 12             | PETER                    | Sekretariät                        | Martin                        | Exclusiv        | 27. Nov 2012<br>09:00:36      | 27. Nov 2012<br>09:09:51      | 2.5.574.0<br>(MS Windows)       | Hatira                |
| ত                   |                                | E 62        | 6 CPGPC15            | CPG-OPPICE               | -                                  |                               |                 | 27. Nov 2012<br>09:00:32      | 27. Nov 2012<br>09:09:46      | 2.5.574.0<br>(MS Windows        | Hatória               |

Obrázek: Import aktualizačného balíčku do CM portálu

V nasledujúcom okne si zvolíte cestu k uloženému aktualizačnému balíčku na vašom disku. Položky, ktoré sú označené čislom dva sa vám vyplnia automaticky. Následne kliknete na tlačidlo importovať balík.

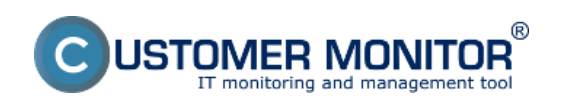

#### **Update** Publikováno z Customer Monitor (https://customermonitor.cz)

| CD                | ESK                            | Admin zóna CM                                               | T monitoring CDESK                                                       |                                                                | Slovensky               | Kredit Manual       | Operator: Meno Operatora $\checkmark$ |
|-------------------|--------------------------------|-------------------------------------------------------------|--------------------------------------------------------------------------|----------------------------------------------------------------|-------------------------|---------------------|---------------------------------------|
| t.º               | C-Monitor klient 🔍             | 🌔 Aktualizácia 🕻                                            | -Monitor klienta                                                         |                                                                |                         |                     |                                       |
| Oblibené          | C* Nastavenia C-Monitora       | Spoločnosť                                                  | Počitač &<br>Umiestnenie                                                 | Použivatef                                                     | Open.                   |                     |                                       |
| ~                 | 💼 Rozvrhy a stav üloh          | PC, na ktoré bol poslaný 💽                                  | balik a menom                                                            | Stav aktualizácie poslaného bal                                | ika je 💌                | Hfadaf              |                                       |
| Have new          | 😅 Walches - nastavenia         | Odoslaně od 1.12.2012 00:00                                 | Odoslaně do 3.12.2012 23.59                                              | Ver. C-Monitora <                                              | 08                      |                     |                                       |
|                   | Aktualizácia C-Monitor klienta | Aktualizačný balik                                          |                                                                          |                                                                |                         |                     | •                                     |
| 57                | \Xi Verzie                     | Archiv súborov                                              | VUsers/Juraj/Deaktop/Dovrsload".cmonits                                  | rinstaller-2.5.5012.0.sh                                       | Prehladávať             |                     |                                       |
| Positivatella     | Dicencie                       | Vy                                                          | berte 'zip', 'rar' alebo 'sh' archiv so sú                               | bormi určenými na aktualizáciu                                 | <sup>1</sup> .          |                     |                                       |
| 8                 | Stiahnuté súbory z PC          | Aby bolo možné odoslať aktu<br>Maximálna veľkosť archivu, i | alizačný balik, tak musia byť mená<br>ttorý môžele nahrať do aktualizačn | súborov a adresárov bez diakritiky a s<br>ého balika je 100MB. | esmú obsahovať znak čis | irky a bodkočiarky. |                                       |
| CMDB              |                                | Mena suborov v archive nesh                                 | N ODSANOVAT BRANTIDKU.                                                   |                                                                | _                       |                     |                                       |
| × -               |                                | Meno nového balika o                                        | monitor installer 2.5.5012.0                                             |                                                                |                         |                     |                                       |
| Admin.            |                                | Typ balika 🖉                                                | prixátny 🜒 globálny                                                      |                                                                | 2                       |                     |                                       |
| -                 |                                | Typ OS                                                      | ina 💌                                                                    |                                                                | -                       |                     |                                       |
| C                 |                                |                                                             |                                                                          |                                                                |                         |                     |                                       |
| C-Monitor<br>Ment |                                | L                                                           | Importovať balik 3                                                       |                                                                |                         |                     |                                       |

Obrázek: Import aktualizačného balíčku do CM portálu

Po úspešnom uploadnutí balíka na CM portál sa vám zobrazí hlásenie že Balík bol úspešne vytvorený. Zobrazí sa vám aj meno balíka ako aj súčasti balíka s krátkym popisom.

| CD                                       | ESK                                                                   | Admin zóna C                                                    | M IT monitoring                                                                                                    | CDESK                                                      |                                  |                       |       | Slovensky | Kredit Manual | Operátor: Meno Ope | rátora 🗸 |
|------------------------------------------|-----------------------------------------------------------------------|-----------------------------------------------------------------|----------------------------------------------------------------------------------------------------|------------------------------------------------------------|----------------------------------|-----------------------|-------|-----------|---------------|--------------------|----------|
| T.º                                      | C-Monitor klient C                                                    | Aktualizácia                                                    | C-Monitor kli                                                                                                    | enta                                                       |                                  |                       |       |           |               |                    |          |
| Okliberé                                 | C* Nastavenia C-Monitora                                              | Spoločnosť                                                      | Počitač &<br>Umiestnenie                                                                                                    |                                                            | Použivatef                       |                       | Oper. |           | _             |                    |          |
| n na na na na na na na na na na na na na | <ul> <li>Rozvrhy a stav üloh</li> <li>Watches - nastavenia</li> </ul> | PC, na ktoré bol poslaný<br>Odoslaně od 1.12.2012.00            | balik a menom     Odoslaně de                                                                                                    | 3.12.2012 23:59                                            | Stav aktualiz<br>Ver. C-Monitora | ácie postaného<br>< 💌 | 08    | •         | Hisdaf        |                    |          |
| 85                                       | Aktualizicia C-Monitor klienta     Homio                              | Výsledok akcie<br>Balík bol úspešne wtvor                       | eni                                                                                                    |                                                            |                                  |                       |       |           |               |                    | - î      |
| Positivatella                            | C Licencie                                                            | Aktualizačný balik                                              |                                                                                                    |                                                            |                                  |                       |       |           | Nový balik    | Zmazať balik       | •        |
|                                          | 😃 Stahnuń sibory z PC                                                 | Meno balika<br>Typ balika<br>Typ OS<br>Zobrazovaci mód<br>Popis | cmontorintale-2550<br>privility @ globin<br>Unux<br>Sony)<br>Objector Install<br>2011-20-17 build<br>* novy watch: H<br>* pridana infor | 12.0<br>V<br>er<br>32<br>ttp:s: response<br>macia o trvani | e<br>predchadzajuce)             | to stavu vat          | chu   | Uložiť    | nastavenia    |                    |          |
| ्र                                       |                                                                       |                                                                 | /onenitor-installer-2                                                                                                    | 5.5012.0.sh                                                |                                  |                       |       |           |               |                    |          |

Obrázek: Úspešný import aktualizačného balíka do CM portálu

## 3. Krok - rozposlanie aktualizačného balíka na konkrétne počítače

Po úspešnom uploadnutí aktualizačného balíka do CM portálu, zostávate v časti Admin zóna -> C-Monitor klient -> Aktualizácia C-Monitor kl..V hornej časti si zvolíte aktualizačný balíček, ktorý chcete rozposlať.Pomocou horného filtra si vyhľadáte zariadenia, ktorým chcete aktualizačný balíček poslať. Na ľavej strane označíte tieto zariadenia a následne kliknete v pravom hornom rohu na tlačidlo *Odoslať označeným*, čím sa balík na vami vybrané zariadenia odošle. Tento postup je znázornený aj na nasledujúcom obrázku.

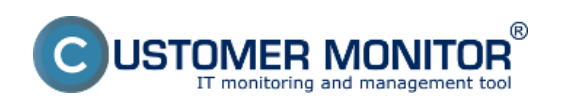

#### **Update** Publikováno z Customer Monitor (https://customermonitor.cz)

| CD                | ESK                            | Admin a      | tóna CM I           | Tmonitoring              | CDESK                   |                    |                                     | Slovensky Kre            | dit Manual (              | Operátor: Meno O                       | perátora 🗸 |  |
|-------------------|--------------------------------|--------------|---------------------|--------------------------|-------------------------|--------------------|-------------------------------------|--------------------------|---------------------------|----------------------------------------|------------|--|
| √e                | C-Monitor klient               | 🌔 Ak         | tualizácia C        | -Monitor klier           | nta                     |                    |                                     |                          |                           |                                        |            |  |
| Oblibené          | c" Nastavenia C-Monitora       | Spoločnosť   |                     | Počitač &<br>Umiestnenie |                         | Poullwater         | Oper.                               |                          |                           |                                        |            |  |
| ~                 | 💽 Rozvrhy a stav úloh          | PC, na ktoré | bel poslaný 💌       | balik s menom            |                         | Stav aktual        | lizácie poslaného balika je         |                          | Hfødet'                   |                                        |            |  |
| Have menu         | 🕑 Walches - naslavenia         | Odostane od  | 27.11.2012 00:00    | Odostane do 2            | 9.11.2012 23:50         | Ver. C-Monitora    |                                     |                          |                           |                                        |            |  |
|                   | Aktualizácia C-Monitor klient: | Gobilne a n  | oje privitne baliky | cmontor-inst             | aller-2.5.5012.0 (3kd   | s, Linus)          | <ul> <li>Spravovať balik</li> </ul> | Importovat               | balik                     |                                        |            |  |
| 5                 | 🗄 Vetzie                       | Zoznam počit | tačov               |                          |                         |                    | 1.                                  | Produte                  | didanán 🗍                 | Poulat ormačen                         | -          |  |
| PosSvatela        | E Licencie                     | Louis poor   |                     |                          |                         |                    |                                     |                          | adamiku C                 |                                        |            |  |
| 8                 | Stiahnuté súbory z PC          | хы           | CIII-ID<br>počitača | Meno počitača v<br>sieti | Umiestnenie<br>počitača | Použivateľ         | Spoločnosť Posl. or<br>email d      | o CM spojen              | nline Verz<br>ie s CM Mon | ta C.<br>Itora                         |            |  |
| CMDB              |                                | 2 7005       | 51/1151/24          | OUTLOOK                  | Housing                 | Hosted<br>Exchange | ESX VM/MARE<br>Servers              | 27. Nev 2012<br>16:06:23 | 27. Nov 2012<br>16:21:16  | 2.5.5013.5<br>(Linux)                  | Hatória    |  |
| $\times$          |                                | 8488         | SEAPC009            | VISTA-PC                 | V ESR2                  | Visite PC          | IT IT Services, s.r.o.              | 27. Nov 2012<br>15:26:38 | 27. Nov 2012<br>16:21:18  | 2.5.602.0<br>(MS Windows<br>Viste x32) | História   |  |
| nistraje          |                                | 6729         | SEASV10             | sm-db64.sh.local         |                         | olver              | IT IT Services, s.r.o.              | 27. Nev 2012<br>15:20:40 | 27. Nov 2012<br>18:21:17  | 2.0.551.19<br>(Litrux)                 | História   |  |
| С                 |                                | 5534         | SEASV05             | ALTS                     | V ESX2                  | Server             | IT IT Services, a.r.o.              | 27. Nov 2012<br>16:00:35 | 27. Nov 2012<br>16:21:15  | 2.0.551.18<br>(Linux)                  | fistória   |  |
| G-Monitor<br>Ment |                                | 6802         | 55AN8056            | SEAN8056                 | Devitaka                | Miro               | IT IT Services, s.r.o.              | 27. Nev 2012<br>14:42:57 | 27. Nov 2012<br>15:00:59  | 2.5.5013.5<br>(Litrux)                 | Hatória    |  |
|                   |                                |              |                     |                          |                         |                    |                                     |                          |                           |                                        |            |  |

Obrázek: Rozposlanie aktualizačného balíčka C-Monitor Linux klienta na vybrané zariadenia

# 4. Krok - Overenie úspešného nainštalovania

Úspešné nainštalovanie aktualizačného balíčka si môžete overiť v časti Admin zóna -> C-Monitor klient -> Verzie, kde vám verzia C-Monitor klienta musí sediet s verziou odosielanou cez aktualizačný balíček.

| CD                 | E | SK                             | A     | dmin a  | zóna C          | M IT monitoring          | CDESK           |                |          |                          |                                       | Slovensky  | Kredit Manua             | Operator: N                | leno Operá | tora 🗸   |
|--------------------|---|--------------------------------|-------|---------|-----------------|--------------------------|-----------------|----------------|----------|--------------------------|---------------------------------------|------------|--------------------------|----------------------------|------------|----------|
| 5.0                | C | Monitor klient 🔍               | 0     | Ve      | rzie            |                          |                 |                |          |                          |                                       |            |                          |                            |            | ٩,       |
| Oblibené           |   | Nastavenia C-Monitora          | Spok  | očnosť  |                 | Počítač &<br>Umiestnenie |                 | oulivater      |          | Operator                 |                                       | Most       |                          |                            |            |          |
| ~                  |   | Rozvrhy a slav ülch            | Veral | ia      | C-Monitor Iden  |                          |                 | os -           | nux      |                          |                                       | THOM:      |                          |                            |            |          |
| Hané menu          |   | Watches - naslavenia           | Zome  | um poči | tačov [ zobrazi | ených 33 položiek z celk | ového počtu 272 | 1              |          |                          |                                       |            |                          | Vyžiadať od oz             | načených   |          |
| 4.5                |   | Aktualizácia C-Monitor kliente |       |         |                 |                          |                 |                |          |                          | -                                     |            | · Naposi.                |                            |            |          |
| (77                |   | Verzie                         | x     | 1d      | CM-ID           | Meso počitača v          | Umiestnenie     | Poud           | vatef    | Spoločnosť               | C-Monitor                             | Mid        | odoslané<br>informácie o | Post. online<br>spojenie s |            |          |
| PUEDWICH           |   | Licencie                       |       |         | pochaca         | 3100                     | pochaca         |                |          |                          | RANITL.                               | C-MORIDITA | verziách z PC<br>do CM   | CM                         |            |          |
| СМОВ               |   | Stiahnuté súbory z PC          |       | 6979    | SVMSV17         | webftp.sk                | Light           | WEBS<br>FTP    | ERVER a  | ESX<br>VMWARE<br>Servers | 2.5.5013.9<br>(Linux Ubente<br>8.04)  | SERVICE    | 29. Nov 2012<br>20:07:07 | 3. Dec 2012<br>13.32.36    | Vydiedat   | Zobrazit |
| ×                  |   |                                | -     | 6976    | SVMSV22         | sm-db64.sh.local         | ESX Bryan       | datab          | ise-user | ESX<br>VMWARE<br>Servers | 2.5.5013.9<br>(Linux Ubente<br>8.04)  | SERVICE    | 29. Nov 2012<br>20:07:04 | 3.0ec 2012<br>13.32.30     | VySedat    | Zobrazit |
| Admin.<br>niotroje |   |                                |       | 8455    | STASV06         | bok-st.local             | Serverovna      | Backs<br>Linux | p server | STAR<br>00, 8.10.        | 2.5.5013.7<br>(Linux Ubentu<br>50.04) | SERVICE    | 29. Nov 2012<br>20:07:04 | 3. Dec 2012<br>13:32:30    | Vydiedat   | Zobrazit |

Obrázek: Overenie aktuálnej verzie C-Monitor klienta

## 2. Update zopakovaním inštalácie

Inštalačný balíček je nastavený tak aby zachovával pôvodné systémové nastavenia a preto nerobí systémové zmeny. Aktualizácia pomocou zopakovania inštalácie sa robí rovnako ako samotná inštalácia, ktorá je popísaná v časti <u>Inštalácia</u> [2]. Aktuálnu verziu aktualizačného balíčku nájdete vždy v časti <u>Download</u> [1].

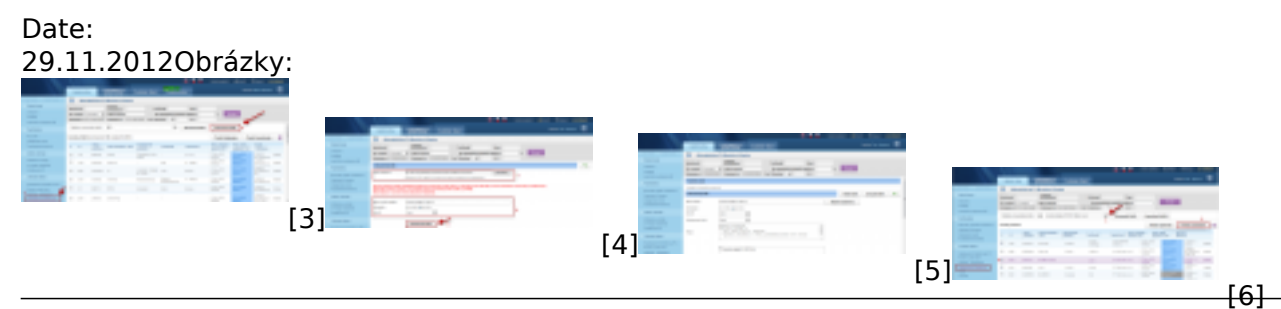

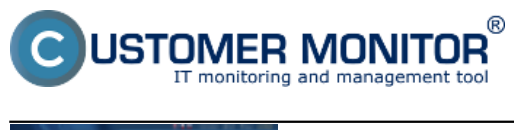

**Update** Publikováno z Customer Monitor (https://customermonitor.cz)

|  | - |   | 5 | 7 | c |   | 1        |     |  |
|--|---|---|---|---|---|---|----------|-----|--|
|  | - | - | - | _ |   | h | <u>.</u> | pr. |  |
|  |   |   |   |   |   |   |          |     |  |
|  |   |   |   |   |   |   |          |     |  |
|  |   |   |   |   |   |   |          |     |  |

## Odkazy

[1] https://customermonitor.cz/download

[2] https://customermonitor.cz/ako-funguje-cm/cm-vnutorna-architektura/c-monitor-linux-klient/instalacia

[3] https://customermonitor.cz/sites/default/files/import%20balicka%20do%20cm.png

[4] https://customermonitor.cz/sites/default/files/importbalika\_linux.png

[5] https://customermonitor.cz/sites/default/files/c-monitor%20linux%20upload%20balicek.png

- [6] https://customermonitor.cz/sites/default/files/rozposlanie%20linux.png
- [7] https://customermonitor.cz/sites/default/files/overenie%20verzie%20linux.png